# Maximum work per expression scanning errorは 何を意味しますか。

## 内容

概要 背景説明 「Maximum work per expression」エラーメッセージの例 メールログ メッセージ トラッキング アプリケーション障害 トラブルシュート ディクショナリ GUI経由 CLIによる コンテンツ フィルタ GUI経由 CLIによる メッセージ フィルタ GUI経由 CLIによる 関連情報

## 概要

このドキュメントでは、エラーメッセージ「スキャンの問題: Maximum work per expression/data limit exceeded」と入力します。

## 背景説明

エラーメッセージ「Scanning Problem:[Maximum work per expression/data limit exceeeded]は、 辞書エントリ、コンテンツフィルタ、または正規表現(RegEx)の一致が多いメッセージフィルタ が原因で発生します。このエラーは、次の理由で発生する可能性があります。

•大量のエントリが辞書に登録されている場合。

•可変長の一致を含む正規表現(RegEx)(例:.\* 、 .+または.{5,})。 大きな辞書と大きな正規表現は大量のシステムリソースを必要とするため、避けてください。

## 「Maximum work per expression」エラーメッセージの例

### メールログ

Message Scanning Problem: maximum work per expression/data limit exceeded

### メッセージ トラッキング

Message ######## encountered message scanning error: maximum work per expression/data limit exceeded

アプリケーション障害

トラブルシュート

### ディクショナリ

#### GUI経由

- 1. Secure Email GatewayのGUIにログインします。
- 2. [メールポリシー]の上にマウスを移動します。
- 3. [辞書]をクリックします。
- 4. 辞書とエントリを確認します。

#### CLIによる

> dictionaryconfig

Currently configured content dictionaries: 1. Test

Choose the operation you want to perform:

- NEW Create a new content dictionary.
- EDIT Modify a content dictionary.
- DELETE Remove a content dictionary.
- RENAME Change the name of a content dictionary.
- CLUSTERSET Set how content dictionaries are configured in a cluster.
- CLUSTERSHOW Display how content dictionaries are configured in a cluster.

辞書とエントリを確認します。

コンテンツ フィルタ

#### GUI経由

- 1. Secure Email GatewayのGUIにログインします。
- 2. [メールポリシー]の上にマウスを移動します。
- 3. [受信コンテンツフィルタ]または[送信コンテンツフィルタ]をクリックします。

#### 4. フィルタを確認します。

#### CLIによる

> policyconfig

```
Would you like to configure Incoming Mail Policy or Outgoing Mail Policies or Match Headers
Priority?
1. Incoming Mail Policies
2. Outgoing Mail Policies
3. Match Headers Priority
[1]> 1 <- Enter 1 or 2
Incoming Mail Policy Configuration
Name: Anti-Spam: Anti-Virus: Advanced Malware Protection: Graymail: Content Filter:
Outbreak Filters: Advanced Phishing Protection
_____ _____
_____
DEFAULT Off Sophos Off Off Enabled
Retention Time: N/A
Virus: 15 minutes
Choose the operation you want to perform:
- NEW - Create a new policy
- EDIT - Edit an existing policy
- PRINT - Print all policies
- FILTERS - Edit content filters
- CLUSTERSET - Set how Incoming Mail Policies are configured in a cluster
- CLUSTERSHOW - Display how Incoming Mail Policies are configured in a cluster
[]> filters
Defined filters:
1. example_filter_one
2. example_filter_two
Choose the operation you want to perform:
- NEW - Create a new filter
- EDIT - Edit an existing filter
- DELETE - Delete a filter
- PRINT - Print all filters
- MOVE - Reorder a filter
- RENAME - Rename a filter
フィルタを確認します。必要に応じて、[発信コンテンツフィルタ(Outgoing Content Filters)]につ
いて繰り返します。
```

### メッセージ フィルタ

#### GUI経由

利用不可

#### CLIによる

Choose the operation you want to perform:

- NEW Create a new filter.
- DELETE Remove a filter.
- IMPORT Import a filter script from a file.
- EXPORT Export filters to a file
- MOVE Move a filter to a different position.
- SET Set a filter attribute.
- LIST List the filters.
- DETAIL Get detailed information on the filters.
- LOGCONFIG Configure log subscriptions used by filters.
- ROLLOVERNOW Roll over a filter log file.
- CLUSTERSET Set how filters are configured in a cluster.
- CLUSTERSHOW Display how filters are configured in a cluster. []> list

Num Active Valid Name 1 Y Y example\_message\_filter フィルタを確認します。

## 関連情報

- Cisco Secure Eメールゲートウェイエンドユーザガイド
- Cisco Secure Eメールゲートウェイリリースノート
- ・ <u>テクニカル サポートとドキュメント Cisco Systems</u>